# EXAMEN DU BACCALAURÉAT SECTION : Economie-Gestion

# SESSION DE JUIN 2011 EPREUVE : INFORMATIQUE

CORRIGÉ

## Exercice 1 : (2.5 pts) (0,5 x 5)

En se basant sur la fenêtre suivante, répondre aux questions ci-dessous :

| 2% de MacOSPlayer3.1b1c7                                        | .hqx de ftp.microsoft.com ter                                                                              |
|-----------------------------------------------------------------|----------------------------------------------------------------------------------------------------|
| 6                                                               |                                                                                                    |
| MacOSPlayer3.1b1c7.hqx d                                        | e ftp.microsoft.com                                                                                        |
| Télécharger vers :<br>Tálécharger vers :<br>Taux de transfert : | D:\tra\MacOSPlayer3.1b1c7.hqx<br>8,90 Ko/seconde                                                           |
| Fermer cette boîte de dial                                      | ogue à la fin du téléchargement                                                                            |
| 0                                                               | uvrir Ouvrir le dossier Annuler                                                                            |
| Le filtre SmartScree<br>problème de sécur                       | en a vérifié ce téléchargement et n'a détecté aucun<br>ité. <u>Signaler un téléchargement malveillant.</u> |

- 1- Quel est le protocole utilisé ? FTP
- 2- Quelle est l'opération en cours d'exécution ? Téléchargement ou toute réponse équivalente
- 3- Identifier le serveur utilisé. <u>Ftp.microsoft.com</u>
- 4- Déterminer la vitesse de transfert.8.90 Ko/ seconde
- 5- Quelle est la taille du fichier en cours de transfert ?

3 Mo

## Exercice 2: (2.5 pts) (0,5 x 5)

Compléter le tableau ci-dessous en inscrivant la définition ou le terme approprié :

| TERME                       | DEFNITION                                                                                                    |  |  |  |
|-----------------------------|----------------------------------------------------------------------------------------------------|--|--|--|
| SGBD ou un nom<br>d'un SGBD | Un logiciel qui permet de créer des bases de données, de mettre à jour et de rechercher efficacement des d spécifiques. |  |  |  |
| Clé primaire                | C'est l'identifiant unique de chaque enregistrement d'une table.                                                        |  |  |  |
| Requête ou Filtre           | Outil utilisé pour interroger une base de données afin de rechercher des informations dont on a besoin.                 |  |  |  |
| Clé étrangère               | C'est une clé primaire immigrée vers une autre table                                                                    |  |  |  |
| Macro-commande              | Un ensemble d'actions exécutées successivement afin d'automatiser une tâche.                                            |  |  |  |

#### **Exercice 3 :** (7.5 points) (1,5 x 5)

Le tableau suivant présente les formations organisées par un centre de formation :

|                                                                                             | А                                                                                           | В                                                                          | С                                                 | D               | E                                  | F           |   |
|---------------------------------------------------------------------------------------------|---------------------------------------------------------------------------------------------|----------------------------------------------------------------------------|---------------------------------------------------|-----------------|------------------------------------|-------------|---|
| 1                                                                                           | Module                                                                                      | Prix heure<br>(en dinar)                                                   |                                                   |                 |                                    |             |   |
| 2                                                                                           | Internet                                                                                    | 15                                                                         |                                                   |                 |                                    |             |   |
| 3                                                                                           | Tableur                                                                                     | 18                                                                         |                                                   |                 |                                    |             |   |
| 4                                                                                           | Comptrabilité                                                                               | 20                                                                         |                                                   |                 |                                    |             |   |
| 5                                                                                           |                                                                                             |                                                                            |                                                   |                 |                                    |             |   |
| 6                                                                                           | Participant                                                                                 | Module                                                                     | Nombre<br>d'heures                                | Montant à payer | Note<br>d'évaluation               | Grade       |   |
| 7                                                                                           | Chihoh Poisoui                                                                              | Tablour                                                                    | 15                                                | Formule 1       | 17                                 | Formule 3   | Γ |
|                                                                                             | Chineb Bejaoui                                                                              | rabieur                                                                    | 15                                                | 1 official 2    |                                    | 1 of more 5 |   |
| 8                                                                                           | Asma Basti                                                                                  | Tableur                                                                    | 20                                                | Pointaie 1      | 14                                 | Pointaic 5  |   |
| 8<br>9                                                                                      | Asma Basti<br>Oussama Zayani                                                                | Tableur<br>Internet                                                        | 20<br>18                                          | , consider      | 14<br>12,5                         | 101110103   |   |
| 9<br>10                                                                                     | Asma Basti<br>Oussama Zayani<br>Maram Hadrouchi                                             | Tableur<br>Internet<br>Comptabilité                                        | 20<br>18<br>25                                    |                 | 14<br>12,5<br>18                   |             |   |
| 9<br>10<br>11                                                                               | Asma Basti<br>Oussama Zayani<br>Maram Hadrouchi<br>Rayen Elbahi                             | Tableur<br>Internet<br>Comptabilité<br>Internet                            | 13<br>20<br>18<br>25<br>20                        |                 | 14<br>12,5<br>18<br>16             |             |   |
| 7<br>8<br>9<br>10<br>11<br>12                                                               | Asma Basti<br>Oussama Zayani<br>Maram Hadrouchi<br>Rayen Elbahi<br>Adem Ayari               | Tableur<br>Internet<br>Comptabilité<br>Internet<br>Tableur                 | 20<br>18<br>25<br>20<br>15                        |                 | 14<br>12,5<br>18<br>16<br>13       |             |   |
| <ul> <li>7</li> <li>8</li> <li>9</li> <li>10</li> <li>11</li> <li>12</li> <li>13</li> </ul> | Asma Basti<br>Oussama Zayani<br>Maram Hadrouchi<br>Rayen Elbahi<br>Adem Ayari<br>Yosr Jemli | Tableur<br>Internet<br>Comptabilité<br>Internet<br>Tableur<br>Comptabilité | 20<br>18<br>25<br>20<br>15<br>25                  |                 | 14<br>12,5<br>18<br>16<br>13<br>10 |             |   |
| 8<br>9<br>10<br>11<br>12<br>13<br>14                                                        | Asma Basti<br>Oussama Zayani<br>Maram Hadrouchi<br>Rayen Elbahi<br>Adem Ayari<br>Yosr Jemli | Tableur<br>Internet<br>Comptabilité<br>Internet<br>Tableur<br>Comptabilité | 20<br>18<br>25<br>20<br>15<br>25<br>25<br>Total : | Formule 2       | 14<br>12,5<br>18<br>16<br>13<br>10 |             |   |

1. Donner la formule à saisir dans la cellule **D7** pour calculer le **Montant à payer** pour le premier participant sachant qu'il est égal à **Nombre d'heures\*Prix Heure** 

= Si ( B7= A\$2 ; C7\*B\$2 ; si (B7= A\$3 ; C7\*B\$3 ; C7\*B\$4 ))

**NB**: (-0,25 par erreur)

2. En utilisant une fonction prédéfinie, donner la formule à saisir dans la cellule **D14** pour calculer le **Total** des montants à payer :

= Somme (D7 : D13)

3. Donner la formule à saisir dans la cellule F7 pour déterminer le Grade du premier participant sachant qu'il est égale à :

| •            | « A »        | Si Note d'évaluation > 16       |
|--------------|--------------|---------------------------------|
| •            | « <b>B</b> » | Si 12 <= Note d'évaluation <=16 |
| •            | « C »        | Si Note d'évaluation <12        |
| = Si (E7> 16 | ; ''A'' ;    | si ( E7 >= 12 ; ''B'', ''C''))  |

4. Donner la marche à suivre pour mettre les montants à payer à 3 chiffres après la virgule :
Sélectionner les cellules de D7 à D13
0,5

| - Choisir la commande Cellule du menu Format |            |
|----------------------------------------------|------------|
| - Activer l'onglet Nombre                    | <b>0,5</b> |
| - choisir la catégorie Nombre                |            |

- Fixer le nombre de décimales à **3** 

5. Spécifier le contenu de la zone de critères et de la zone de copie du résultat d'un filtre élaboré permettant d'extraire les participants qui ont une note d'évaluation supérieure à **13** dans le module Tableur.

| Zone de critères         |      |  |  |
|--------------------------|------|--|--|
| Module Note d'évaluation |      |  |  |
| Tableur                  | > 13 |  |  |

| Zone de copie du resultat |
|---------------------------|
| Participant               |
| Chiheb bejaoui            |
| Asma Basti                |

0.5

#### NB: 0,5 par colonne

#### NB: -0,25 par erreur

#### Exercice 4 : (7.5 points)

Une société de gestion de vente de billets des concerts gère une base des données décrite par le schéma relationnel suivant :

#### Concert (Id-Concert, Date, lieu)

Billet (Id-Billet, Catégorie, Prix)

# Vente (Id-Concert, Id-Billet, Mode-paiement)

1) Représenter graphiquement le schéma relationnel de cette base en précisant les relations entre les différentes tables.

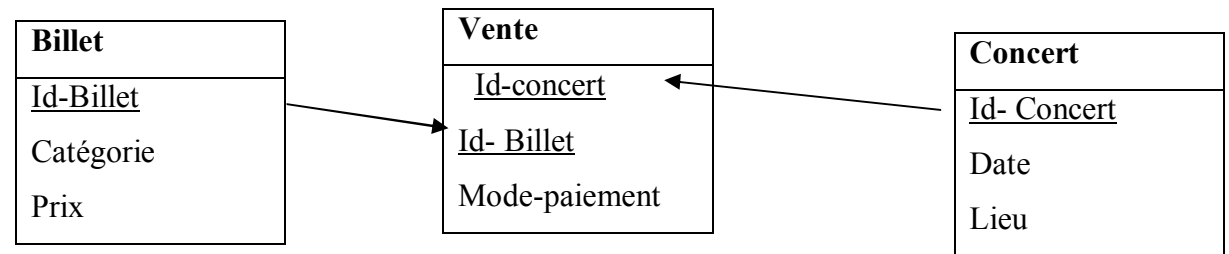

**NB**: (0,5 relations et 1 pt tables)

- 2) Compléter les tableaux ci-dessus pour répondre aux requêtes suivantes :
- a) Afficher le mode de paiement du billet B100 du concert C020.(0,5 par colonne)

| Champ :    | Id-Concert | Id-Billet | Mode-payement |  |
|------------|------------|-----------|---------------|--|
| Table :    | Vente      | Vente     | Vente         |  |
| Tri :      |            |           |               |  |
| Afficher : |            |           |               |  |
|            |            |           |               |  |
| Critères   | ''C020''   | ''B100''  |               |  |

b) Afficher les identifiants des concerts qui ont étés organisés à Tunis durant Juin 2009.(0,5

## par colonne)

| Champ :    | Id-Concert | Date           | Lieu    |  |  |
|------------|------------|----------------|---------|--|--|
| Table :    | Concert    | Concert        | Concert |  |  |
| Tri :      |            |                |         |  |  |
| Afficher : | ✓          |                |         |  |  |
| Critères   |            | Entre 1/6/2009 | "Tunis" |  |  |
|            |            | ET 30/6/2009   |         |  |  |
| Ou :       |            |                |         |  |  |

## c) Afficher le lieu et la date d'un concert donné.(0,5 par colonne)

| Champ :    | Id-Concert                          | Lieu    | Date    |  |
|------------|-------------------------------------|---------|---------|--|
| Table :    | Concert                             | Concert | Concert |  |
| Tri :      |                                     |         |         |  |
| Afficher : |                                     | >       | >       |  |
| Critères   | [saisir l'identifiant du concert :] |         |         |  |
| Ou :       |                                     |         |         |  |

d) Augmenter les prix des billets de la catégorie « A » de 5D. (0,75 par colonne)

| Champ :     | Prix      | catégorie |  |
|-------------|-----------|-----------|--|
| Table :     | Billet    | Billet    |  |
| Mise à jour | [Prix]+ 5 |           |  |
| Critères    |           | ''A''     |  |
| <i>Ou</i> : |           |           |  |

#### NB: (-0,25 par erreur)